ZUGANGSANLEITUNG / DE / LUXT

# IHR ZUGANG ZUM ONLINE-BANKING

FÜR KUNDEN MIT LUXTRUST-ZERTIFIKAT

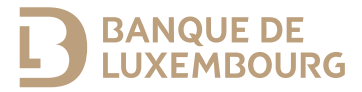

Diese Anleitung enthält alle erforderlichen Informationen für die Aktivierung Ihres Authentifizierungsverfahrens zum Zugang zum E-Banking-Bereich und zur Nutzung der BL Mobile Banking App der Banque de Luxembourg.

#### BRAUCHEN SIE HILFE?

Kontaktieren Sie unser BL-Support-Team: Sie erreichen uns von Montag bis Freitag von 8 bis 18 Uhr.

Tel.: (+352) 26 20 26 30 E-Mail: blsupport@blu.bank

# AKTIVIEREN SIE IHR AUTHENTIFIZIERUNGSVERFAHREN

Damit Sie unsere Online-Banking-Dienstleistungen optimal nutzen können, folgen Sie bitte den angegebenen Schritten.

## Sie möchten ein neues Verfahren mit Ihrem LuxTrust-Zertifikat verknüpfen

Die Banque de Luxembourg verwendet zwei LuxTrust-Authentifizierungs-verfahren:

- die LuxTrust Mobile App
- das Lux Trust Scan-Gerät.

Wenn Sie bereits ein Lux Trust-Zertifikat besitzen, müssen Sie vor Ihrem ersten Zugang zum Online-Banking mindestens eines dieser beiden Verfahren mit Ihrem bestehenden Zertifikat verknüpfen.

## Sie nutzen die LuxTrust Mobile App noch nicht und möchten sie mit Ihrem bestehenden Zertifikat verknüpfen

Bitte halten Sie folgendes bereit:

• Ihre LuxTrust-Zugangsdaten (User-ID

*und Passwort),* die Sie per SMS oder Brief von Lux Trust erhalten haben

- den Lux Trust-Token, den Sie derzeit zum Zugang benutzen
- Ihr Smartphone und Ihr Lux Trust Scan-Gerät.
- 1 Suchen Sie im App-Store Ihres Smartphones die App "LuxTrust Mobile".
- 2 Laden Sie die LuxTrust Mobile App auf Ihr Smartphone und öffnen Sie sie. Wählen Sie dann "ANMELDEN".

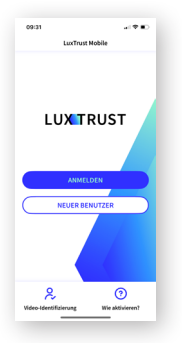

**3** Folgen Sie den Anweisungen auf dem Bildschirm.

► Damit haben Sie Ihre LuxTrust Mobile App mit Ihrem LuxTrust-Zertifikat verbunden. Verknüpfen Sie nun noch Ihr LuxTrust Scan-Gerät mit Ihrem Zertifikat. Dazu gehen Sie wie folgt vor.

#### Sie nutzen die LuxTrust Mobile App bereits

Wenn Sie die LuxTrust Mobile App bereits nutzen, müssen Sie nur noch Ihr LuxTrust Scan-Gerät mit Ihrem Zertifikat verknüpfen. Mit dem Gerät bleibt Ihr Zertifikat auch dann erhalten, wenn Sie Ihr Smartphone wechseln.

- 1 Gehen Sie auf die Website von LuxTrust www.luxtrust.com
- 2 Im Menü "My LUXTRUST", in der Rubrik "Mein Konto", klicken Sie auf "Produkte verwalten" und dann auf "EINLOGGEN".
- 3 Wählen Sie "LuxTrust Mobile", geben Sie Ihre LuxTrust-Zugangsdaten ein und bestätigen Sie die Authentifizierungsanfrage auf Ihrem Smartphone.
- Wählen Sie im Menüpunkt "MEINE GERÄTE" die Option "LuxTrust Scan" und klicken auf "Gerät Ihrem LuxTrust-Zertifikat hinzufügen".
   Folgen Sie dann den Anweisungen auf dem Bildschirm.

► Nach der Aktivierung können Sie sowohl Ihr LuxTrust Scan-Gerät wie auch Ihr Smartphone/Tablet (mit der LuxTrust Mobile App) zum Einloggen in den Online-Banking-Bereich der Banque de Luxembourg verwenden.

#### **Sie möchten die LuxTrust Mobile** App nicht verwenden

Wenn Sie die LuxTrust Mobile App nicht verwenden möchten, kontaktieren Sie bitte den LuxTrust-Kundensupport unter (+352) 24 550 550 oder das BL-Support-Team. Wir sind Ihnen gern dabei behilflich, Ihr LuxTrust-Scan-Gerät mit Ihrem Zertifikat zu verknüpfen.

#### Registrieren Sie Ihr Lux Trust-Zertifikat auf der Website der Banque de Luxembourg

- 1 Gehen Sie auf **secure.banquedeluxembourg.com** (nur von einem Computer verfügbar).
- 2 Wählen Sie das LuxTrust-Gerät aus, das Sie zur Registrierung Ihres LuxTrust-Zertifikats verwenden möchten.

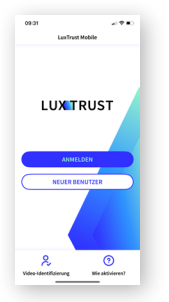

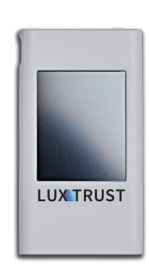

- **3** Geben Sie Ihre LuxTrust-Zugangsdaten ein und klicken Sie auf "Weiter".
  - Wenn Sie die LuxTrust Mobile App verwenden möchten, bestätigen Sie die Authentifizierunganfrage auf Ihrem Smartphone.

• Wenn Sie den LuxTrust Scan verwenden möchten, scannen Sie bitte den QR-Code, geben das angezeigte OTP ("One-time Password") ein und klicken Sie auf "Weiter".

- 4 Geben Sie Ihren BL Web User ein.
  - Geben Sie Ihren BL Web User in dem Feld "BL Web User" ein. Sie finden ihn auf der "Webcard", die Sie von Ihrem Berater erhalten haben.

► Damit ist Ihr Lux Trust-Zertifikat mit dem Online-Banking der Banque de Luxembourg verbunden. Bitte beachten Sie, dass die Freischaltung des Zugangs zum Online-Banking der Banque de Luxembourg bis zu 24 Stunden dauern kann.

## NUTZEN SIE UNSERE LEISTUNGEN IM ONLINE-BANKING MIT IHREM SMARTPHONE

#### Konfigurieren Sie Ihre BL Mobile Banking App

- 1 Suchen Sie die App "BL Mobile Banking" im App-Store Ihres Smartphones.
- 2 Laden Sie die App "BL Mobile Banking" auf Ihr Smartphone.
- 3 Öffnen Sie die BL Mobile Banking App und klicken Sie auf "Authentifizieren".
  - Wenn Sie Ihre LuxTrust Mobile App installiert und aktiviert haben, wählen Sie bitte "LuxTrust Mobile".
  - Wenn Sie Ihre LuxTrust Mobile App nicht aktiviert haben, wählen Sie bitte "LuxTrust Scan".
- 4 Geben Sie Ihre Lux Trust-Zugangsdaten (User-ID und Passwort) ein.
- 5 Authentifizieren Sie sich mit Ihrem LuxTrust-Zertifikat:
  - Wenn Sie die LuxTrust Mobile App installiert und aktiviert haben, drücken Sie auf den QR-Code, der auf Ihrem Smartphone angezeigt wird, und bestätigen Sie die Eingabe.
  - Wenn Sie die LuxTrust Mobile App nicht installiert haben, nehmen Sie bitte Ihren LuxTrust-Scan zur Hand, scannen den angezeigten QR-Code

und geben das OTP ein, das auf Ihrem Gerät angezeigt wird.

- 6 Legen Sie das Passwort fest, mit dem Sie sich in der BL Mobile Banking App anmelden möchten.
- 7 Nach Abschluss der Konfiguration melden Sie sich in der App an. Verwenden Sie dazu das zuvor festgelegte BL Mobile Banking-Passwort oder ihre biometrischen Daten (Face ID/Touch ID).
- Und schon stehen Ihnen die Funktionen des BL Mobile Banking zur Verfügung!

## LOGGEN SIE SICH IM E-BANKING-BEREICH EIN

- 1 Gehen Sie auf die Website www.banquedeluxembourg.com
- 2 Klicken Sie auf die Schaltfläche "Kundenzugang" (oben rechts).
- 3 Wählen Sie das Gerät, mit dem Sie sich authentifizieren möchten, geben Sie Ihre LuxTrust User-ID und Ihr Passwort ein und klicken Sie auf "Weiter".
- Und schon stehen Ihnen die
  Funktionen der E-Banking-Plattform zur
  Verfügung!

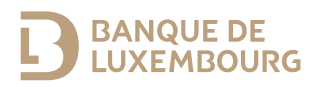

Banque de Luxembourg, Société anonyme – RCS B5310 – FR/EN/DE – Juni 2024 – gedruckt auf 100 % Recyclingpapier.

#### WWW.BANQUEDELUXEMBOURG.COM

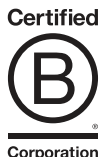

Corporation